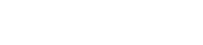

## Guía de Instalación de DynEd<sup>®</sup> para Mac

## Especificaciones y Requerimientos de Sistemas

- Mac OS 10.9+
- Wi-Fi 802.11b/g/n
- Conexión a internet por medio de Wi-Fi.
- Set de audífonos con micrófono compatibles con el dispositivo.
- Confirmar el espacio disponible para descargar los Niveles de Certificación + Placement Test.
- El tamaño aproximado de cada curso es aproximadamente 500 MB.

## Nota:

- 1. Para la descargar los Niveles de Certificación y Placement Test utilizar Internet por medio de red Wi-Fi **no** utilizar internet a través de datos móviles.
- 2. Set de audífono con micrófono compatibles con el dispositivo, confirmar que estén configurados correctamente.

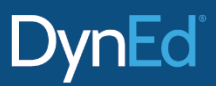

## Instalación Dyned para Mac

Para sistemas Big Sur y Catalina vaya al menú y seleccione aplicaciones, haga doble clic en "App Store" y busque Dyned para instalar.

Para Instalar favor ingresar a: https://web2.dyned.com/download/student.shtml.es

- Seleccionar Servidor de Récords: Américas.
- Clic en el "Descarga para Mac".
- Una vez con la descarga lista dar doble clic para que inicie la instalación, cuando termine tendrá el logo de Dyned Pro en su escritorio.

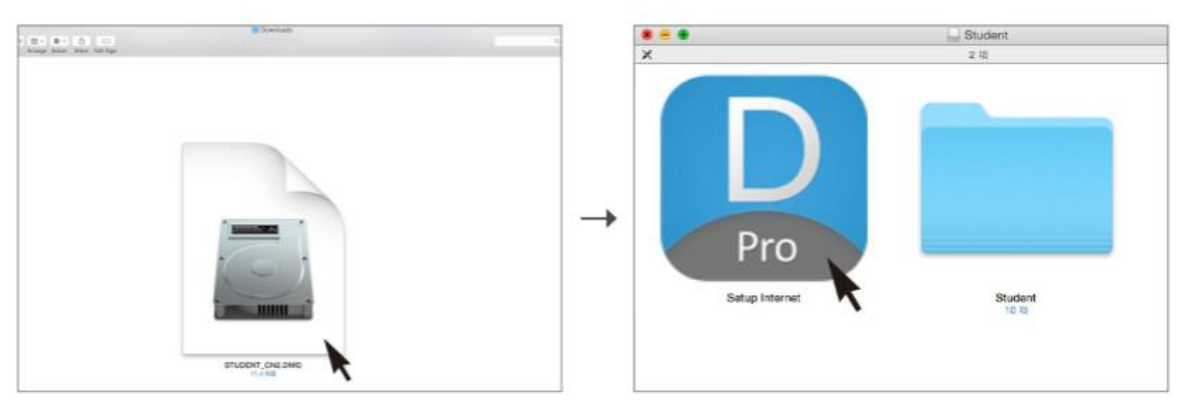

Double click to open the downloaded student DMG file.

Double click the Pro icon to start the installation.

• Para ingresar hacemos clic en Dyned Pro con los datos que previamente entrego el administrador.

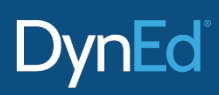

• Una vez dentro la descarga por nivel se realiza posicionándose en el curso y dando "OK". Cuando termine podemos entrar a trabajar.

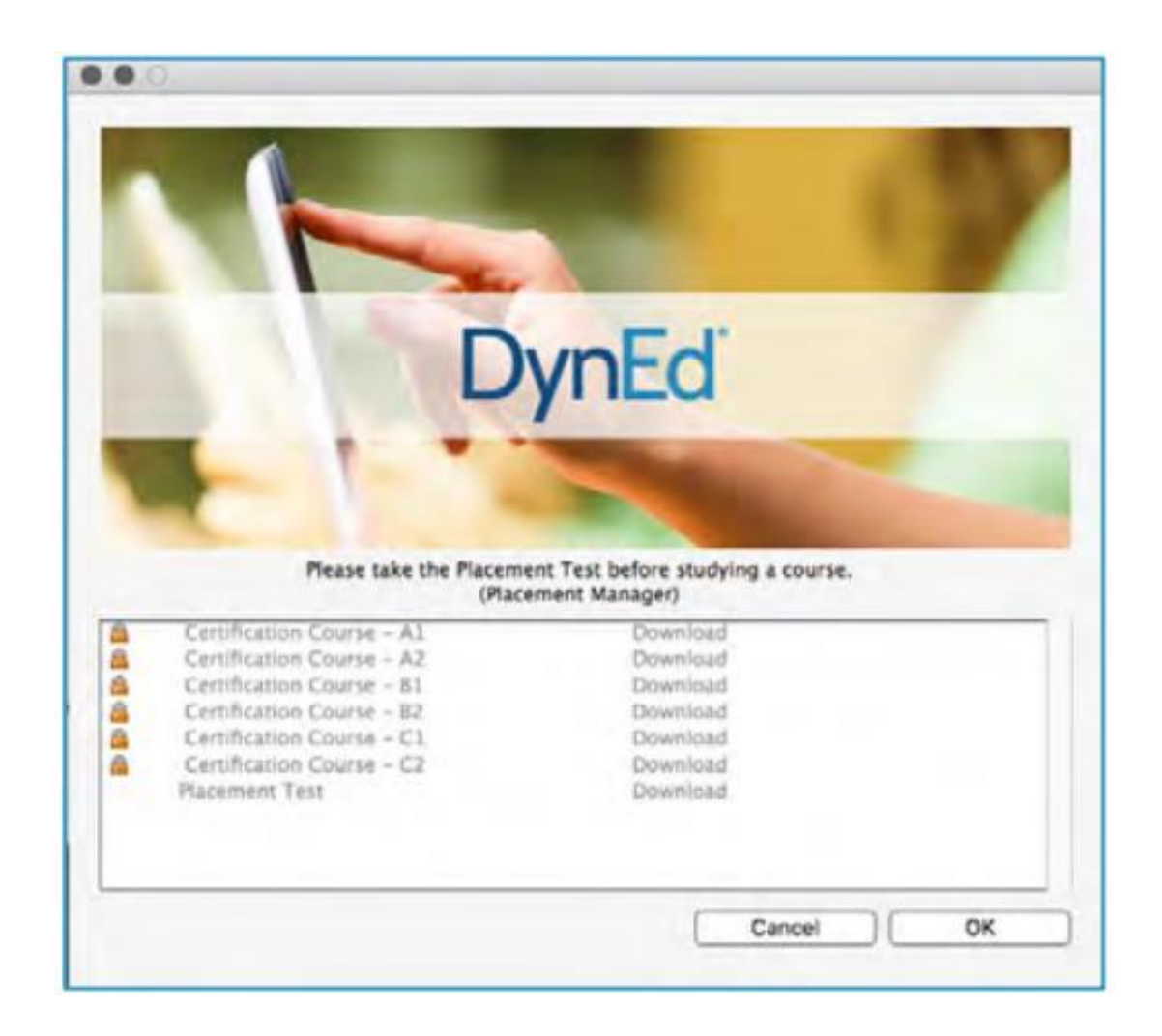

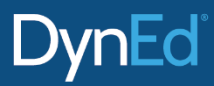